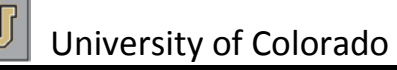

### **CU Time Collection**

**CU Time Collection Special Payroll Processing** will be used by departments to enter earnings for off-cycle payroll. The offcycle payrolls will pay either with or the Friday after the Monthly payroll.

Special Processing Time collection will open at 9 am the day following the Monthly time collection close and will remain open until 12pm on the last Tuesday of the month. Payroll processing and confirm will complete Tuesday evening. The files will be sent to the bank and off-cycle pulls and reversals will be completed on Wednesday. Checks are issued the Friday on or after the regularly scheduled monthly pay date.

| 20                          | 21                              | 22                                              | 23                           | 24                          |
|-----------------------------|---------------------------------|-------------------------------------------------|------------------------------|-----------------------------|
| Markin Ladina March Hallan  | Time Collection Close @ 5om     |                                                 | Properties MON PPE 01/31/14  |                             |
| Martin Luther King Holday   | MONI DOF 4/34                   | OC: Oneo Special Offende                        | Processing monthere unanter  | Due Devell Deviates Devent  |
| UCB, UCCS & SYS closed      | MON PPE 1/31                    | oc. open openal oneyde                          |                              | Run Payroll Register Report |
| UCD closures:               |                                 | Time Collection                                 |                              | MON PPE 1/31 (Pay Day 1/31) |
| Administration Links ODEM   |                                 | Time Collection Close @ 5pm                     | 1                            |                             |
| Additional Colorest         |                                 | BW/DDE 1/10                                     | Manage                       | Deserving DW DDE 01/10/14   |
| AMC School Colleges CLUSCU  |                                 | Diffic Mo                                       | Noon:                        | Processing BWPPE Virion4    |
| DDC Schools/Colleges – OPEN | 5:00 pm Auto-Termination        |                                                 |                              |                             |
|                             | Process runs (by appt end dt)   | Processing MON PPE 01/31/14                     | HRMS available for review or |                             |
|                             |                                 | 1                                               | inquiry only                 |                             |
|                             |                                 | Approval Deadline @ 5pm                         | and any any                  |                             |
|                             |                                 | Approval Dedulite be optim                      |                              |                             |
|                             |                                 | <ul> <li>Position, Funding, Job Data</li> </ul> |                              |                             |
|                             |                                 | BW PPE 1/18                                     |                              | 1                           |
| 27                          | 28                              | 29                                              | 30                           | 31                          |
|                             |                                 |                                                 |                              | MON PAY DAY - PPE 1/31      |
| Due Daural Desister Desert  |                                 |                                                 |                              | (Dev ID 01/21/14            |
| Run Payroll Register Report |                                 | Due to ES @ 10am                                |                              | (Pay ID 01/31/14            |
| BW PPE 1/18 (Pay Day 01/31) |                                 | <ul> <li>Check Stops</li> </ul>                 |                              |                             |
|                             |                                 | <ul> <li>Advice Pulls</li> </ul>                |                              | BW PAY DAY – PPE 1/18       |
|                             |                                 | Philipping Philipping                           |                              | (Day 10 05/50/54)           |
|                             |                                 | BW Pay Day 01/31                                |                              | (Paylo Unioni)              |
|                             | OC: Close Special Offcycle (OC) | MON Pay Day 1/31                                |                              |                             |
|                             | Time Collection @ 12 N          | OC Pay Day 1/31                                 |                              | OC Pay Day – PPE 01/30      |
|                             | -                               |                                                 |                              |                             |
|                             | OC: ProcessinalConfirm Special  |                                                 |                              |                             |
|                             | Official                        |                                                 |                              |                             |
|                             | Oncycle                         |                                                 |                              |                             |

### **Create Off Cycle Batch**

### Navigation: Time Collection > Special Payroll Processing

Step 1: Click Batch Header Off Cycle.

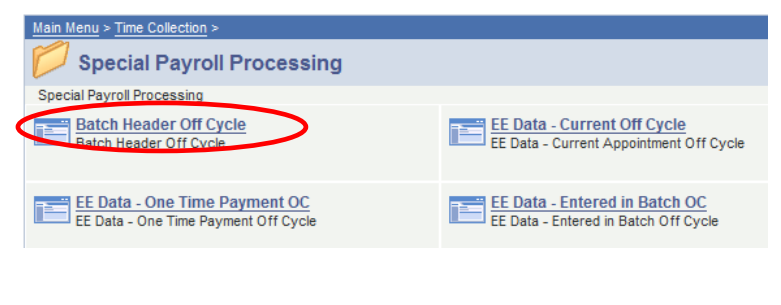

Step 2: Click on the Add a New Value tab.

#### TE Header Off-Cycle

Enter any information you have and click Search. Leave fields blank for a list of all values.

| Find an E  | xisting Value Add a New Value             |  |
|------------|-------------------------------------------|--|
|            |                                           |  |
| Pay Group: | begins with 🔻                             |  |
| Batch ID:  | begins with 🔻                             |  |
|            |                                           |  |
| Search     | Clear Basic Search 🖷 Save Search Criteria |  |

#### Step 3: Enter a new Batch ID.

A batch ID must consist of three characters (letters and/or numbers). A new batch ID must be used for each batch created for the same pay group within the same pay period. Batch IDs can be reused in subsequent pay periods.

### **TE Header Off-Cycle**

| Find an Existing Value Add a New Value |
|----------------------------------------|
| Pay Group: MON<br>Batch IL: LL1        |
| Add                                    |

Step 4: Click Add. The Time Entry Header Page is displayed.

| Company: CU University of Colora                          | 0                     | Batch ID: LI       | L1              |
|-----------------------------------------------------------|-----------------------|--------------------|-----------------|
| Pay Group: MON Monthly Employee                           |                       | Batch Source: 0    | Online          |
| Pay End Date: 12/27/2013                                  | le Payroll            |                    |                 |
| Created By:                                               | 51000                 | Employee Serv      | ices            |
| Description:                                              | Batch Totals          |                    |                 |
| 12/27/130C - LL1                                          | EE Count: 0           | Pay Amt            | \$0.00          |
| One Time Payment Only?     Load Data from Leave App       | Addl Amt: \$0.0       | 0 Hours:           | 0.00            |
| Batch Status                                              | Approved Totals       |                    |                 |
| Open     Approved     Cancelled                           | EE Count: 0           | Pay Amt            | \$0.00          |
| C Ready                                                   | Addl Amt: \$0.0       | 0 Hours:           | 0.00            |
| Load Data from My.Leave for<br>Departments:<br>Department | Customize   Find   Vi | ew All   📜 🛛 First | ◀ 1 of 1 🕨 Last |

### Save Notify

Enter a description that uniquely identifies the batch so that it can easily be referenced later when needed. Make sure the batch status is "Open" and then click "Save".

- Step 4: Once the batch has been created, navigate to the appropriate type of data to be entered in the Menu: Current Off Cycle Appointments or Expired Appointments.
- NOTE: Special Payroll Processing Batches will not load time data from My Leave.

### Add EE Data – Current Appointment OC

#### Navigation: Time Collection > Special Payroll Processing

**Step 1:** Click EE Data – Current Off Cycle.

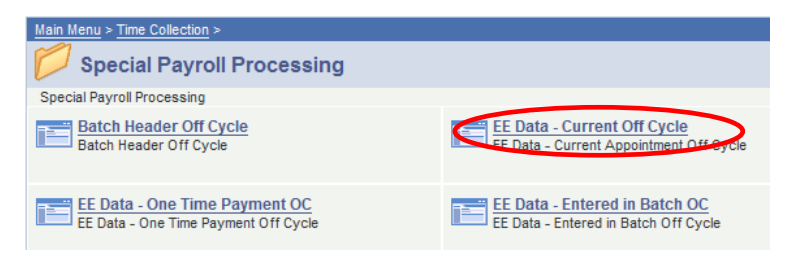

## Step 2: Enter the Pay Group, Batch ID and employee ID number and/or department number> Click "Search".

#### EE Data - Current Appt. OC

Enter any information you have and click Search. Leave fields blank for a list of all values

| Find an Exist | ting value                       |             |
|---------------|----------------------------------|-------------|
|               |                                  |             |
| Pay Group:    | begins with 💌 MON                |             |
| Batch ID:     | begins with 💌 LL1                | Q           |
| Department:   | begins with 💌                    | Q           |
| EmplID:       | begins with 💌                    |             |
| Empl Rcd Nbr: | =                                |             |
| Name:         | begins with 💌                    |             |
| Last Name:    | begins with 💌 %                  |             |
|               |                                  |             |
| Search        | Clear Basic Search 🗐 Save Search | ch Criteria |

Step 3: Enter the correct earnings code for regular appointment wages (STH for students or REG for all other hourly paid employees). Use the Magnifying glass for available codes.

| EmpliD: 123456 0 Emp, Name<br>Pay A Active Job Code: 1310<br>Status:<br>Rate: \$37.02 Position: 00700098<br>Customize   Find   View All Erst < 1 of 1 > La<br>Customize   Find   View All First < 1 of 1 > La<br>Customize   Find   View All Erst < 1 of 1 > La<br>Customize   Find   View All Erst < 1 of 1 > La | Company<br>Pay Grou                        | CU Univ<br>p: MON Mont | ersity of Colorado<br>hly Employee | Batch ID:<br>Pay End | LL5<br>Date: 11/2             | Open<br>9/2013               |                |                   |        |      |
|----------------------------------------------------------------------------------------------------|--------------------------------------------|------------------------|------------------------------------|----------------------|-------------------------------|------------------------------|----------------|-------------------|--------|------|
| Rate:     \$37.02     Position:     00700098     Sick:     156.00     Vacation:     172.07       Customize       Customize       Find     View All     First < 1 of 1     La       Customize       Find     View All     First < 1 of 1     La       Code     Hours     Addl Amt     Override Rate     Speedtype     Pay Amount       1     Q     Image: Code     Image: Code     Image: Code     Image: Code                                                                                                    | EmplID:<br>Pay<br>Status:                  | 123456<br>A Active     | 0 Emp, Nam<br>Job Code: 1310       | ie                   | Employee T<br>C<br>R<br>Leave | E Status<br>ancelled<br>eady | □ Apj<br>□ Pro | proved<br>pcessed |        |      |
| Customize   Find   View All I     First I of 1 L       *Earnings     Hours     Addl Amt     Override Rate     Speedtype     Pay Amount       1     Q     I     Q     I     I                                                                                                    | Rate:                                      | \$37.02                | Position:                          | 00700098             | Sick: 15                      | 6.00 Vac                     | ation:         | 172.07            | Load   | Jata |
| +                                                                                                    | * <u>Earr</u><br><u>Code</u><br>1  <br>+ _ |                        | Hours Addl An                      | nt Ove               | <u>Customi</u><br>erride Rate | ze Find Vi                   | ew All         | Pay Amount        | 1 of 1 |      |

Save Notify

### Look Up Earnings Code

| Earnings Program ID: | FAC                 |
|----------------------|---------------------|
| Earnings Code:       | begins with 💌       |
| Look Up Clear        | Cancel Basic Lookup |
| Search Peculte       |                     |

| View All      |                                | First 🔳      | 1-37 of 37 🕟 Last |
|---------------|--------------------------------|--------------|-------------------|
| Earnings Code | Description                    | Payment Type | Hourly Rate Type  |
| ADM           | Administrative Leave           | Hours Only   | Annual Hrl        |
| ATH           | Athlethic Tickets-PBS Use Only | Amts Only    | Annual Hrl        |
| CAR           | Auto Allowance -PBS Use Only   | Amts Only    | Annual Hrl        |
| CRG           | Contract                       | Amts Only    | Annual Hrl        |
| DK3           | Furlough Leave                 | Either       | Annual Hrl        |
| DPS           | Dependent Personal Service-NRA | Either       | Annual Hrl        |

Step 4: Add rows using the "+" for each additional pay code.

Step 5: Click Save when finished.

Revised 1/2014

### Add EE Data – Expired Appointment OC

### Navigation: Time Collection > Special Payroll Processing

Step 1: Click EE Data - Expired App Off Cycle.

Use the same batch as for current employees.

| Man Menu > Time Collection >                                          |                                                                        |                                                                     |
|-----------------------------------------------------------------------|------------------------------------------------------------------------|---------------------------------------------------------------------|
| 💋 Special Payroll Processing                                          |                                                                        | Edt Tipecial R                                                      |
| Special Payrol Processing                                             |                                                                        |                                                                     |
| Batch Header Off Cycle<br>Batch Header Off Cycle                      | EE Data - Current Off Cycle<br>EE Data - Current Appointment Off Cycle | EE Data - Expired App. OC<br>EE Data - Expired Appointment Off Cyro |
| EE Data - One Time Payment OC<br>EE Data - One Time Payment Off Cycle | EE Data - Entered in Batch OC<br>EE Data - Entered in Batch Off Cycle  | Approve Time Entry No OTP OC<br>Approve Time Entry/No Off Cycle     |

**Step 2:** Enter the Pay Group, Batch ID and employee ID number and/or department number> Click "Search".

| EE Data - | <b>Current</b> A | ppt. OC |
|-----------|------------------|---------|
|-----------|------------------|---------|

Enter any information you have and click Search. Leave fields blank for a list of all values

| Find an Exis | ting Value        |   |
|--------------|-------------------|---|
|              |                   | _ |
| Pay Group:   | begins with 💌 MON |   |
| Batch ID:    | begins with 🗾 LL1 | Q |
| Department:  | begins with 💌     | Q |
| EmplID:      | begins with 💌     |   |
| Empl Rcd Nbr | =                 |   |
| Name:        | begins with 💌     |   |
| Last Name:   | begins with 💌 %   |   |
|              |                   |   |

- Search Clear Basic Search 🗐 Save Search Criteria
- Step 3: Enter the correct earnings code for regular appointment wages (STH for students or REG for all other hourly paid employees). Use the Magnifying glass for available codes.

Time Entry Data

| Company: CU University of Colorado Pay Group: MON Monthly Employee | Batch ID: LL5 Open Pay End Date: 11/29/2013                                                                                                    |
|--------------------------------------------------------------------|----------------------------------------------------------------------------------------------------|
| <sup>EmpIID:</sup> 123456 0 Emp, Name                              | Employee TE Status                                                                                                    |
| Pay T Terminated Job Code: 1306<br>Status:                         | Leave                                                                                                    |
| Rate: Position: 00601082                                           | Sick: 802.13 Vacation:                                                                                                    |
|                                                                    | Customize   Find   View All   Here First I of 1 De Last                                                                                                    |
| *Earnings         Hours         Addl Amt         Over<br>Rate      | ride Speedtype Pay Amount                                                                                                    |
| 1 Q                                                                | Q ( <b></b> , <b></b> , <b></b> |
| + -                                                                |                                                                                                    |
|                                                                    |                                                                                                    |
| Totals                                                             |                                                                                                    |
|                                                                    |                                                                                                    |

Step 4: Add rows using the "+" for each additional pay code.

Step 5: Click Save when finished.

Be sure to click "Save" after entering pay information for each employee.

### Add EE Data – One Time Payment OC

One Time payments are used to pay wages that are not part of an employee's regular appointment and are entered into a "One Time Payments" batch.

### Navigation: Time Collection > Special Payroll Processing

Step 1: Go to Batch Header Off Cycle.

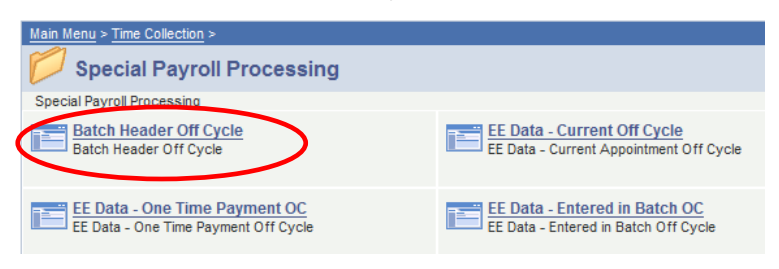

Step 2: Create a new Batch ID for your One Time Payments.

Time Entry Header

| Company:<br>Pay Group:                                                                         | CU<br>MON                                                  | University of C<br>Monthly Empl | Colorad<br>oyee   | D                                                                               | Bato<br>Bato                             | ch ID: L<br>ch Source: C               | L1<br>Online                         |
|------------------------------------------------------------------------------------------------|------------------------------------------------------------|---------------------------------|-------------------|---------------------------------------------------------------------------------|------------------------------------------|----------------------------------------|--------------------------------------|
| Pay End Date:<br>Created By:                                                                   | 12/27/2013<br>188553                                       | 3 🗹 (<br>Lane, Lezlie           | Off Cycl<br>Karen | e Payroll                                                                       | 51000 E                                  | Employee Sen                           | vices                                |
| One Time Off C<br>One Time P<br>Load Data f<br>Batch Status<br>© Open<br>© Cancelle<br>© Ready | Description:<br>ycle 12/27/1<br>ayment Only<br>rom Leave / | 3<br>/?<br>App<br>Processed     |                   | Batch Totals<br>EE Count:<br>Addl Amt:<br>Approved To<br>EE Count:<br>Addl Amt: | s<br>0<br>\$0.00<br>btals<br>0<br>\$0.00 | Pay Amt<br>Hours:<br>Pay Amt<br>Hours: | : \$0.00<br>0.00<br>: \$0.00<br>0.00 |
| Load Data from<br>Departments:<br>Dep                                                          | My.Leave fo                                                | r                               |                   | <u>Customize</u>   F                                                            | ind View A<br><u>Selected</u>            | ll   📜 First                           | I of 1 🕨 Last                        |

🖶 Save 🔄 Notify

- Step 3: Select the ☑ checkbox for One Time Payment Only. Enter a description that uniquely identifies the batch so that it can easily be referenced later when needed
- Step 4: Click Save.

Step 5: Go to EE Data – One Time Payment Off Cycle.

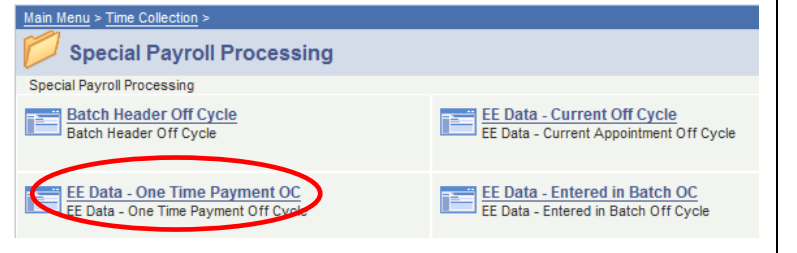

**Step 6:** Enter the correct earnings code for one-time payment and the payment amount. Use the Magnifying glass for available codes.

| company:         | CU Univer  | sity of Colora | do       | Batch ID:    | LL1                          | Open                   |           |            |
|------------------|------------|----------------|----------|--------------|------------------------------|------------------------|-----------|------------|
| ay Group:        | MON Monthl | y Employee     |          | Pay End D    | ate: 12/2                    | 7/2013                 |           |            |
| mpliD:           | 1234560    | Emp, N         | lame     |              | Employee <sup>-</sup><br>C ( | TE Status<br>Cancelled | 🗆 Арр     | roved      |
| Pay A<br>Status: | Active     | JOD CODE:      | 2260     |              | C F<br>Leave                 | Ready                  | □ Proc    | cessed     |
| Rate: \$         | 55.72      | Position:      | 00684488 |              | Sick:                        | 602.50                 | Vacation: | 354.88     |
|                  |            |                |          | Custo        | mize Find                    | View All               | First     | 🖣 1 of 1 🕨 |
| *Earning<br>Code | s          | Hours Ad       | dl Amt O | verride Rate | Speedtyp                     | <u>e P</u>             | ay Amount |            |
|                  | )          |                |          |              |                              | Q                      |           | +          |

Save & Return to Search + Previous in List + Next in List Notify

### Look Up Earnings Code

| Earnings Program ID: | EXP           |
|----------------------|---------------|
| Earnings Code:       | begins with 💌 |

Look Up Clear Cancel Basic Lookup

#### Search Results

| View All      |                                | First ∢      | 1-16 of 16 🕟 Last |
|---------------|--------------------------------|--------------|-------------------|
| Earnings Code | Description                    | Payment Type | Hourly Rate Type  |
| ALW           | Allowances - Uniforms          | Amts Only    | Annual Hrl        |
| APF           | Additional Pay Flat            | Amts Only    | Annual Hrl        |
| AWR           | Awards - Taxable               | Amts Only    | Annual Hrl        |
| BEX           | Business Expense-PBS Use Only  | Amts Only    | Annual Hrl        |
| BON           | Bonus                          | Amts Only    | Annual Hrl        |
| CTR           | Other Contracts                | Amts Only    | Annual Hrl        |
| HN1           | Honorarium - One Time Pymt     | Amts Only    | Annual Hrl        |
| INC           | Incentive Pay                  | Amts Only    | Annual Hrl        |
| LEG           | Med - Legal                    | Amts Only    | Annual Hrl        |
| MVN           | Moving Expense - Non Taxable   | Amts Only    | Annual Hrl        |
| MVT           | Moving Expense - Taxable       | Amts Only    | Annual Hrl        |
| REC           | Recruitment Incentive Pay      | Amts Only    | Annual Hrl        |
| REF           | Referral Award                 | Amts Only    | Annual Hrl        |
| SEV           | Severance                      | Amts Only    | Annual Hrl        |
| SP1           | Stipend-Students except JC32xx | Amts Only    | Annual Hrl        |
| TPD           | Temporary Pay Differential     | Either       | Annual Hrl        |

Step 7: Add rows using the "+" for each additional pay code.

**Step 8:** Click Save when finished.

### **Prepare Batches for Approval**

Special Off Cycle batches require approval – same as the normal process.

Once all employees have been entered into the off cycle batches, each batch needs to be changed to "Ready" for approval. After saving the time entries entered for the last employee, and without cancelling out of the current page, navigate to the 'Batch Header' page.

### Navigation: Time Collection > Special Payroll Processing

Step 1: Go to Batch Header Off Cycle.

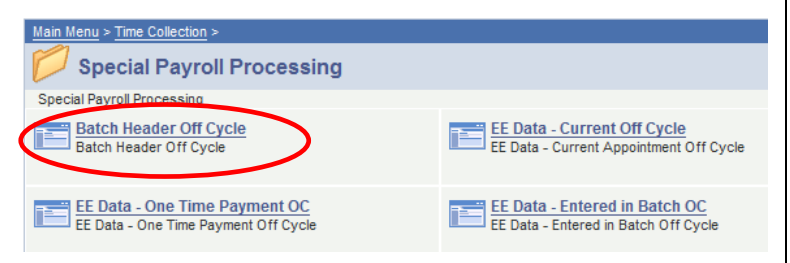

Step 2: Change the 'Batch Status' from "Open" to "Ready" ...

| Time Entry Heade                           | я. J                                        |                       |         |                        |  |
|--------------------------------------------|---------------------------------------------|-----------------------|---------|------------------------|--|
| Company:                                   | CU                                          | University of (       | Colorad | lo                     |  |
| Pay Group:                                 | y Group: MON Monthly Employee               |                       |         |                        |  |
| Pay End Date: 12/27/2013 Gff Cycle Payroll |                                             |                       |         |                        |  |
| Created By:                                |                                             |                       |         |                        |  |
| One Time Off C                             | Description:<br>One Time Off Cycle 12/27/13 |                       |         |                        |  |
| Load Data f                                | ayment Only<br>rom Leave A                  | /?<br>\pp             |         | Addl Amt:              |  |
| Batch Status                               |                                             |                       |         | Approved T             |  |
| C Open<br>C Cancelle<br>Ready              | ed 🗆                                        | Approved<br>Processed |         | EE Count:<br>Addl Amt: |  |

Step 3: Click Save.

The Batch is now ready for approval.

**Note:** The time entry batch cannot be approved and will <u>not</u> be processed if left in "Open" status.

### **Cancelling a Batch**

If an error is made and it is necessary to cancel the batch;

 Batch status should be changed to "Cancelled" and then click "Save". No approval is needed for a cancelled batch.

If the batch has already been approved;

 Have the approver unapprove the batch and then change the status from "Ready" to "Cancelled".

### Approve Time Entry/No OTP Off Cycle

Time Collection Approval for off cycle is located in the Special Payroll Processing folder and follows the same rules as regular Time Collection.

Navigation: Time Collection > Special Payroll Processing

Step 1: Go to Approve Time Entry/No OTP Off Cycle.

| Special Payroll Processing                                            |                                                                        | Edt "Special                                                    |
|-----------------------------------------------------------------------|------------------------------------------------------------------------|-----------------------------------------------------------------|
| Special Payrol Processing                                             |                                                                        |                                                                 |
| Batch Header Off Cycle<br>Batch Header Off Cycle                      | EE Data - Current Off Cycle<br>EE Data - Current Appointment Off Cycle | EE Data - Expired App. OC<br>TE Data - Expired App. OC          |
| EE Data - One Time Payment OC<br>EE Data - One Time Payment Off Cycle | CE Data - Entered in Batch OC<br>EE Data - Entered in Batch Off Cycle  | Approve Time Entry/No OTP OC<br>Approve Time Entry/No Off Cycle |
| Approve One Time Payments OC                                          |                                                                        |                                                                 |

Step 2: Select the ☑ checkbox next to Approved By.

| Pay Group:  | CU<br>MON | University of<br>Monthly Empl | Colorado<br>Ioyee | C<br>F        | escription:<br>Pay End Date | Another<br>11/29/2 | r Test<br>2013   |
|-------------|-----------|-------------------------------|-------------------|---------------|-----------------------------|--------------------|------------------|
| Batch ID:   | LL5       | Batch Sour                    | ce: Online        | Batc          | h Status: (                 | Open               |                  |
| Batch Added | By:       |                               | (                 |               | I By:                       |                    |                  |
|             | Kare      | en                            |                   |               |                             |                    |                  |
|             |           |                               |                   | Customize   F | ind View All                | 🛗 Firs             | st 🕙 1 of 1 🕨 La |
| E           |           | <u>Name</u>                   |                   | <u>#</u>      | Hours A                     | ddl Amt            | Pay Amount       |
| 💫 McMonag   | le, Kevin |                               |                   | 0             | 18.77                       | \$4,526.46         | \$5,066.47       |
|             |           |                               |                   |               |                             |                    |                  |
| Batch       | Ready Tot | als:                          | 1 Employees       | 1             | 8.77 \$4,5                  | 26.46 \$           | 5,066.47         |

Step 3: Click Save.

### **Approve One Time Payment Off Cycle**

Time Collection Approval for off cycle is located in the Special Payroll Processing folder and follows the same rules as regular Time Collection One Time Payments.

#### Navigation: Time Collection > Special Payroll Processing

Step 1: Go to Approve One Time Payments Off Cycle.

| Special Payroll Processing                       |                                                                        |                                                                      |
|--------------------------------------------------|------------------------------------------------------------------------|----------------------------------------------------------------------|
| Batch Header Off Cycle<br>Batch Header Off Cycle | EE Data - Current Off Cycle<br>EE Data - Current Appointment Off Cycle | EE Data - Expired App. OC<br>EE Data - Dxpired Appointment Off Cycle |
| EL Data - One Time Payment OC                    | EE Data - Entered in Batch OC<br>EE Data - Entered in Batch Off Cycle  | Approve Time Entryllio OTP OC<br>Approve Time Entryllio Off Cycle    |
| American One Time Payments Of                    |                                                                        |                                                                      |

#### Step 2: Select the I checkbox next to Approved By.

| 00          | University of Col | orado                                                         | Des                                                                             | cription:                                                                                                    | One Tim                                                                                                    | e Off Cycle                                                                                                    | 12/27/1                                                                                                    |
|-------------|-------------------|---------------------------------------------------------------|---------------------------------------------------------------------------------|----------------------------------------------------------------------------------------------------|----------------------------------------------------------------------------------------------------|----------------------------------------------------------------------------------------------------|----------------------------------------------------------------------------------------------------|
| MON         | Monthly Employe   | e                                                             | Pay                                                                             | End Date:                                                                                                    | 12/27/20                                                                                                    | 13                                                                                                    |                                                                                                    |
| LL1         | Batch Source:     | Online                                                        | Batch St                                                                        | atus: Re                                                                                                    | eady                                                                                                    |                                                                                                    |                                                                                                    |
| ly:         |                   |                                                               | pproved By                                                                      |                                                                                                    |                                                                                                    |                                                                                                    |                                                                                                    |
|             |                   |                                                               | Customize   Fin                                                                 | d View All                                                                                                    | i 🔠 🛛 Firs                                                                                                    | st 🔳 1 of 1                                                                                                    | 🕨 Last                                                                                                    |
|             | <u>Name</u>       |                                                               | #                                                                               | Hours                                                                                                    | Addl Amt                                                                                                    | Pay Amou                                                                                                    | nt                                                                                                    |
|             |                   |                                                               | 0                                                                               | 0.00                                                                                                    | \$0.00                                                                                                    | \$0                                                                                                    | .00 🗔                                                                                                    |
| eady Totals | s: 0              | Employees                                                     | 0.0                                                                             | 0 \$                                                                                                    | 0.00                                                                                                    | \$0.00                                                                                                    |                                                                                                    |
| pproved To  | tals: 0           | Employees                                                     | 0.0                                                                             | 0 \$                                                                                                    | 0.00                                                                                                    | \$0.00                                                                                                    |                                                                                                    |
|             | MON<br>LL1<br>ly: | MON Monthly Employe LL1 Batch Source: by: Mame eady Totals: 0 | MON Monthly Employee LL1 Batch Source: Online by: Name eady Totals: 0 Employees | MON     Monthly Employee     Pay       LL1     Batch Source:     Online     Batch Sol       by:     Image: Customize   Fine     Image: Customize   Fine       Mame     #     0 | MON     Monthly Employee     Pay End Date:       LL1     Batch Source:     Online     Batch Status:     Re       ly:     Image: Customize   Find   View All     Image: Customize   Find   View All       Mame     # Hours       0     0.00 | MON     Monthly Employee     Pay End Date:     12/27/20       LL1     Batch Source:     Online     Batch Status:     Ready       by:     Image: Customize   Find   View All   Image: First   View All   Image: Addit Amt     First   Mame     Image: Addit Amt       Image: Customize   Find   View All   Image: Addit Amt     Image: O 0 0.00 \$0.00     S0.00       Batch Status:     0     Employees     0.00 \$0.00 | MON     Monthly Employee     Pay End Date:     12/27/2013       LL1     Batch Source:     Online     Batch Status:     Ready       hy:     Image: Source:     Find View All Image: Source:     Image: Source:       Image: Source:     Image: Source:     Image: Source:     Image: Source:       Image: Source:     Image: Source:     Image: Source:     Image: Source:       Image: Source:     Image: Source:     Image: Source:     Image: Source:       Image: Source:     Image: Source:     Image: Source:     Image: Source:       Image: Source:     Image: Source:     Image: Source:     Image: Source:       Image: Source:     Image: Source:     Image: Source:     Image: Source:       Image: Source:     Image: Source:     Image: Source:     Image: Source:       Image: Source:     Image: Source:     Image: Source:     Image: Source:       Image: Source:     Image: Source:     Image: Source:     Image: Source:       Image: Source:     Image: Source:     Image: Source:     Image: Source:       Image: Source:     Image: Source:     Image: Source:     Image: Source:       Image: Source:     Image: Source:     Image: Source:     Image: Source:       Image: Source:     Image: Source:     Image: Source:     Image: Source:       Image: Sou |

### Step 3: Click Save.

### **Time Entry Reports**

The Time Entry reports available today may be used for the special off cycle payroll reporting.

### Navigation: Time Collection > Time Entry Reports

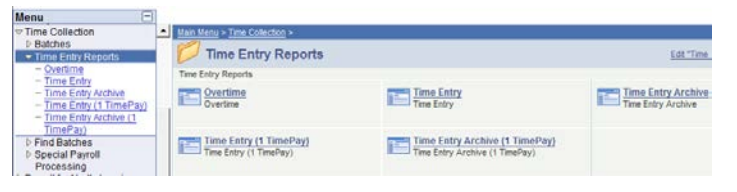

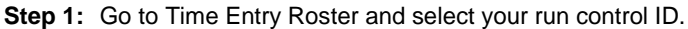

| Time Entry Rost | ier        |                                   |                 |     |
|-----------------|------------|-----------------------------------|-----------------|-----|
| Run Control ID: | SPEC       | Report Manager                    | Process Monitor | Run |
| Report Parame   | ters       |                                   |                 |     |
| *Pay Run ID:    | 0C123013 Q | Special Offcycle Monthly          |                 |     |
| Department:     | ٩          | (Leave blank for all departments) |                 |     |
|                 |            |                                   |                 |     |

Step 2: When running reports for the special off cycle payrolls, the Pay Run IDs will begin with OC.

### **Off Cycle Time Entry FAQs**

1. **Highlighted Fields Error** – When creating an Off Cycle Batch, the pay end date must be displayed.

| Company: CU           | University of Colorad | D             | Batch            | ID: 12          | 3          |
|-----------------------|-----------------------|---------------|------------------|-----------------|------------|
| Pay Group: MON        | Monthly Employee      |               | Batch            | Source: 0       | Online     |
| Pay End Date:         | V Off Cycl            | e Payroll     |                  |                 |            |
| Created By:           |                       |               | 51000 En         | nployee Servi   | ces        |
| Descrip               | tion:                 | Batch Totals  | 5                |                 |            |
| Off Cycle Batch       |                       | EE Count:     | 0                | Pay Amt: \$0.00 |            |
|                       |                       | Addl Amt:     | \$0.00           | Hours:          | 0.00       |
| Batch Status          |                       | Approved To   | otals            |                 |            |
| Open     Cancelled    | Approved              | EE Count:     | 0                | Pay Amt:        | \$0.00     |
| © Ready               | Processed             | Addl Amt:     | \$0.00           | Hours:          | 0.00       |
| .oad Data from My.Lea | ve for                | Customize   F | ind I View All I | First           | of1 ▶ Last |
| epartments:           |                       |               |                  |                 |            |

If the date is not displayed as in this example, when the save button is selected, the following error will display.

| Message fr | om webpage                                                                          | X |
|------------|-------------------------------------------------------------------------------------|---|
| <b></b>    | Highlighted fields are required. (15,30)<br>Enter data into the highlighted fields. |   |
|            | ОК                                                                                  |   |

This indicates that the off cycle calendar is not available.

| 7 | Time Entry Header |     |                        |               |                   |          |
|---|-------------------|-----|------------------------|---------------|-------------------|----------|
|   | Company:          | CU  | University of Colorado | Ba            | atch ID:          | 123      |
|   | Pay Group:        | MON | Monthly Employee       | Batch Source: |                   | O Online |
| ĺ | Pay End Date:     | I.  | Off Cycle Payroll      |               |                   |          |
| Ì | Created By:       |     |                        | 51000         | Employee Services |          |

#### 2. Can changes still be made?

If a change needs to be made after approval, the process should be done in reverse:

- 1. Approver must unapprove the batch and save it.
- 2. Batch status is then changed from "Ready" to "Open".
- 3. Save and then navigate to appropriate data to be entered.
- 4. Make necessary changes and Save.
- 5. Mark batch as "Ready" and Save.
- 6. Save the batch reapproved and Save.

## 3. What if I enter/upload a batch after noon on the Tuesday close?

The Special Off Cycle payroll processes will close around 12pm. Messages on the pages will indicate when the processes are closed.

4. Will the Special Off Cycle Payroll process load time from My Leave?

No, this process will not allow time uploaded from My Leave.

5. Can a check that was pulled from the monthly on cycle payroll be entered in this process?

Yes, if it meets all of the normal payroll approval requirements. The regular hours or salary will need to be entered in a time entry batch for the employee.

#### 6. Will benefits be processed for this payroll?

Yes, benefits will be processed as normal, based on the deduction requirements for each benefit. Deductions in arrears may be picked up in this payroll.

#### 7. Will Leave Accruals update correctly for this payroll?

Yes, as long the employee is an eligible job code and active leave enrollment.

#### 8. Can retro pay for Contracts be entered on this payroll?

Yes, enter the CRG and ENP through time collection.

If you miss the deadline for this special off cycle, the retro payments will need to be paid on the next on cycle payroll for CRG/ENP, go to ES > Forms > Retroactive Pay Due > Retroactive Pay Adjustment. Complete this form and forward to Employee Services.

## 9. Will Pay Advices for this off cycle be posted in the employee portal?

Yes, the Special Off Cycle Payroll advices will be displayed in Pay Advice.

### 10. Will checks and direct deposits be received on Friday?

Yes, checks should be received by Friday and direct deposits will be posted on Friday.

## 11. I missed the BW time collection. May I enter them into this cycle?

The Special cycle is for monthly paid employees only however, you may enter them as LTS in the next BW cycle.

## 12. What if the monthly salary changed in the middle of the month and I just entered and received approval now?

If it was done after the normal cycle, then yes, it can be entered, but you must prorate the change amount only. So if Joe's increase was \$200 effective 1/13/14. You'd take the \$200/23 working days times 15 days worked to get a total pay amount of \$130.44. The \$130.44 would be entered as RGS.

## 13. I have a VCT payout for a prior month. May I add this to this cycle?

Prior month VCT payments should be processed on the next regular cycle time collection.

## 14. What reports are available for me to validate my entries and the final results for this cycle?

You can run the Time Entry Report before it processes and the Time Entry Archived Report after it processes. You can also run the Payroll Register to confirm your employees pay for this cycle.

15. If regular pay is entered through normal time collection and then additional pay is entered through the special payroll process, how will duplicate benefit plan deductions be avoided?

The special payroll process will be monitored to avoid duplicate benefit deductions.

16. If the regular monthly paycheck does not include enough earnings to cover the benefit deductions, will the remaining balance be deducted from the special payroll cycle?

Yes

17. If an employee who is retiring has elected to tax defer their leave payout, should this be entered in regular time collection or the special time collection?

Leave payout should be entered in the regular time collection to ensure the retiree's leave is contributed correctly.

# 18. What will happen if the leave payout for an employee who is retiring is entered during the special time collection and the retiree has elected to tax defer the payout?

The amount the retiree has elected to tax defer may be deducted twice, once from the regular pay cycle and once from the special pay cycle.